# Aktivieren der Bandsteuerung an einem Wireless Access Point

### Ziel

Die Bandsteuerung ist eine Funktion, mit der Ihre Dual-Band-Geräte eine höhere Funkfrequenz im 5-GHz-Frequenzband erkennen und das Gerät automatisch in diesem Frequenzband übertragen kann. Da das 2,4-GHz-Band eine frühe Technologie ist, die für Wi-Fi entwickelt wurde, wird es häufig überlastet und Interferenzen durch verschiedene Geräte wie Bluetooth und sogar Mikrowellenherde verursachen. Diese Funktion ermöglicht Ihrem Dual-Band-Access Point die Steuerung und Weiterleitung von Geräten auf eine optimale Funkfrequenz, wodurch die Netzwerkleistung verbessert wird.

Wichtig: Wenn Ihr Virtual Access Point (VAP) mit zeitabhängigem Sprach- oder Videodatenverkehr konfiguriert ist, wird die Aktivierung der Bandsteuerung nicht empfohlen.

In diesem Dokument werden die Schritte zum Aktivieren und Deaktivieren der Bandsteuerung an einem Wireless Access Point beschrieben.

## Anwendbare Geräte

- WAP100-Serie WAP131, WAP150
- Serie WAP300 WAP351, WAP361, WAP371
- WAP500-Serie WAP571, WAP571E

## Softwareversion

- 1.0.1.4 WAP131, WAP351
- 1.2.1.3 WAP371
- 1.0.1.2 WAP150, WAP361
- 1.0.0.17 WAP571, WAP571E

## Bandsteuerung aktivieren

Schritt 1: Melden Sie sich beim webbasierten Dienstprogramm an, und wählen Sie **Wireless** > **Networks aus**.

**Hinweis:** Die Menüoptionen in der Abbildung unten können je nach verwendetem Gerät variieren. Als Beispiel wird WAP361 verwendet.

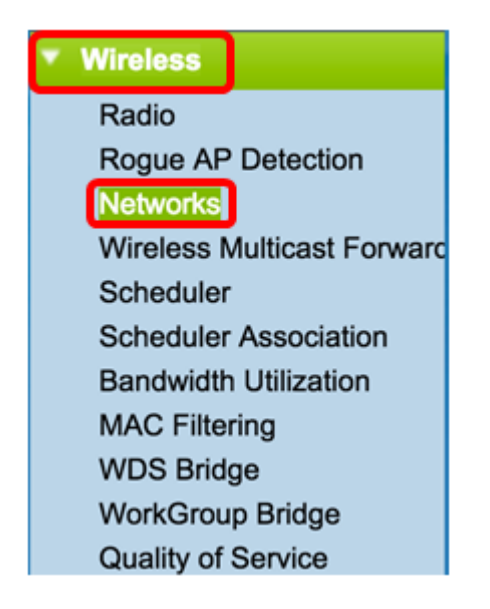

Schritt 2: Klicken Sie auf das Optionsfeld für die 2,4-GHz-Funkschnittstelle.

**Hinweis:** Die Optionen für die Funkschnittstellen können je nach WAP-Modell variieren. Einige WAPs zeigen Radio 1 (Funkmodul 1) mit 2,4 GHz an, während einige mit Radio 2 (Funkmodul) mit 2,4 GHz ausgestattet sind.

Klicken Sie für WAP131, WAP150, WAP351 und WAP361 auf Radio 1 (2,4 GHz).

| Networks        |                                                                                                    |        |                         |           |  |  |
|-----------------|----------------------------------------------------------------------------------------------------|--------|-------------------------|-----------|--|--|
| Select<br>Radio | Select the radio interface first, and then enter the configuration parameters.<br>Radio: Radio 1 (2.4 GHz)<br>Radio 2 (5 GHz) |        |                         |           |  |  |
| Virt            | Virtual Access Points (SSIDs)                                                                                                 |        |                         |           |  |  |
|                 | VAP<br>No.                                                                                                    | Enable | VLAN ID<br>Add New VLAN | SSID Name |  |  |
|                 | 0                                                                                                    | ø      | 1 🔻                     | cisco     |  |  |
|                 |                                                                                                    |        |                         |           |  |  |
| Add Edit Delete |                                                                                                    |        |                         |           |  |  |
| Save            |                                                                                                    |        |                         |           |  |  |

Klicken Sie für WAP371, WAP571 und WAP571E auf Radio 2 (2,4 GHz).

| Networks                                                                                                    |                                       |          |        |           |  |  |
|----------------------------------------------------------------------------------------------------|---------------------------------------|----------|--------|-----------|--|--|
| Select the radio interface first, and then enter the configuration parameters.<br>Radio: Radio 1 (5 GHz)<br>Radio 2 (2.4 GHz) |                                       |          |        |           |  |  |
| Vir                                                                                                    | tual Access                           | Points ( | SSIDs) |           |  |  |
|                                                                                                    | VAP No. Enable VLAN ID<br>Add New VLA |          |        | SSID Name |  |  |
|                                                                                                    | 0                                     | 1        | 1      | cisco     |  |  |
| Add Edit Delete                                                                                                    |                                       |          |        |           |  |  |
| Save                                                                                                    |                                       |          |        |           |  |  |

Schritt 3: Aktivieren Sie unter Virtual Access Points (SSIDs) das Kontrollkästchen in den beiden Standard-VAPs.

Hinweis: In diesem Beispiel wird cisco als SSID-Name verwendet.

| Networks        |                                                                                                    |  |                         |           |  |  |
|-----------------|----------------------------------------------------------------------------------------------------|--|-------------------------|-----------|--|--|
| Select<br>Radio | Select the radio interface first, and then enter the configuration parameters.<br>Radio:  Radio 1 (2.4 GHz) Radio 2 (5 GHz) |  |                         |           |  |  |
| Virt            | Virtual Access Points (\$SIDs)                                                                                              |  |                         |           |  |  |
|                 | VAP<br>No. Enable                                                                                                    |  | VLAN ID<br>Add New VLAN | SSID Name |  |  |
|                 | 0                                                                                                    |  | 1 🔻                     | cisco     |  |  |
|                 |                                                                                                    |  |                         |           |  |  |
| Add Edit Delete |                                                                                                    |  |                         |           |  |  |
| Save            |                                                                                                    |  |                         |           |  |  |

Schritt 4: Klicken Sie auf Bearbeiten, um die Einstellungen zu ändern.

|                               | Networks        |                                                                                                    |        |                         |           |  |  |
|-------------------------------|-----------------|----------------------------------------------------------------------------------------------------|--------|-------------------------|-----------|--|--|
|                               | Select<br>Radio | Select the radio interface first, and then enter the configuration parameters.<br>Radio:  Radio 1 (2.4 GHz) Radio 2 (5 GHz) |        |                         |           |  |  |
| Virtual Access Points (SSIDs) |                 |                                                                                                    |        |                         |           |  |  |
|                               |                 | VAP<br>No.                                                                                                    | Enable | VLAN ID<br>Add New VLAN | SSID Name |  |  |
|                               |                 | 0                                                                                                    |        | 1 🔻                     | cisco     |  |  |
| Add Edit Delete               |                 |                                                                                                    |        |                         |           |  |  |
|                               | Save            |                                                                                                    |        |                         |           |  |  |

Schritt 5: Aktivieren Sie das Kontrollkästchen **Band Steer**, um die Bandsteuerung zu aktivieren.

Hinweis: Um die Bandsteuerung zu deaktivieren, deaktivieren Sie das Kontrollkästchen.

| SSID<br>Broadcast | Security       | MAC Filter        | Channel<br>Isolation Band Steer |         |
|-------------------|----------------|-------------------|---------------------------------|---------|
| <b>V</b>          | WPA Personal 🔻 | Disabled <b>T</b> |                                 | $\odot$ |
|                   | Show Details   |                   |                                 |         |

Schritt 6: Klicken Sie auf Speichern.

| ١ | Networks                                                                                                    |            |        |                         |           |  |
|---|----------------------------------------------------------------------------------------------------|------------|--------|-------------------------|-----------|--|
| : | Select the radio interface first, and then enter the configuration parameters.<br>Radio:  Radio 1 (2.4 GHz) Radio 2 (5 GHz) |            |        |                         |           |  |
|   | Virtual Access Points (SSIDs)                                                                                               |            |        |                         |           |  |
|   |                                                                                                    | VAP<br>No. | Enable | VLAN ID<br>Add New VLAN | SSID Name |  |
|   |                                                                                                    |            | 2      | 1 🔻                     | cisco     |  |
|   | Add Edit Delete                                                                                                    |            |        |                         |           |  |
| C | Save                                                                                                    |            |        |                         |           |  |

Diese Konfiguration sollte die Bandsteuerung des Access Points aktivieren und weiterleiten.